A detailed guide to help users keep tabs on their health by using the higi app

## Download the app

Find the higi app in the app store for iPhone or Google Play store for Android. Type "higi" in the search bar and select the higi app for download

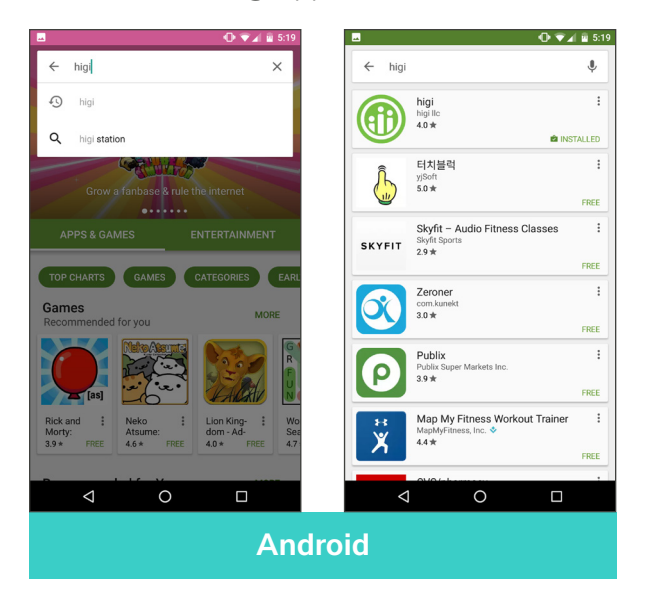

| •••• Sprint 🗢          | 17:19                 | <b>≁</b> ΰ\$ <b>≣</b> ∂ | •••• Sprint 🗢                                    | 17:19                                      | <b>≁α</b> ∦ ■                                |
|------------------------|-----------------------|-------------------------|--------------------------------------------------|--------------------------------------------|----------------------------------------------|
| Q hig                  |                       | $\odot$                 | Q, higi                                          |                                            | 0                                            |
| Related: run for god 5 | k challenge > 100 pus | hups > tough mudde      | Related: insanity works                          | out> 100 pushups>                          | run for god 5k chal                          |
| higi                   |                       |                         |                                                  |                                            |                                              |
| higi IIc               |                       |                         |                                                  | <b>☆</b> (7)                               | Ŷ                                            |
| higirl                 |                       |                         |                                                  |                                            |                                              |
| higirl – 全球时髦          | 女孩的时尚社群               |                         | higi makes it fun and re<br>to keep tabs on your | warding Visit a higi<br>health fitness tra | Station or connect a<br>cker to earn points. |
| higienópolis app       |                       |                         | ·                                                |                                            | · —                                          |
| higis                  |                       |                         | laine<br>Acia Balego                             |                                            | Corvert a desize                             |
| beijing higinet te     | chnology co., ltd.    |                         | Salayina Sumar Dulange                           |                                            | - 0                                          |
| eruv higienópolis      | s                     |                         | 4                                                |                                            | - 0                                          |
| higies farmácia o      | de manipulação        |                         |                                                  | )<br>                                      |                                              |
| hiaift!                |                       |                         | Bland Pressars                                   |                                            |                                              |
| q w e i                | rtyu                  | іор                     |                                                  |                                            |                                              |
| a s d                  | f g h                 | j k l                   |                                                  |                                            |                                              |
| ☆ Z X                  | c v b                 | n m 💌                   |                                                  |                                            |                                              |
| 123 😄 👰                | space                 | Search                  |                                                  | Top Charts                                 |                                              |
|                        |                       | iPho                    | no                                               |                                            | opunes                                       |
|                        |                       |                         |                                                  |                                            |                                              |

# Sign in or create an account

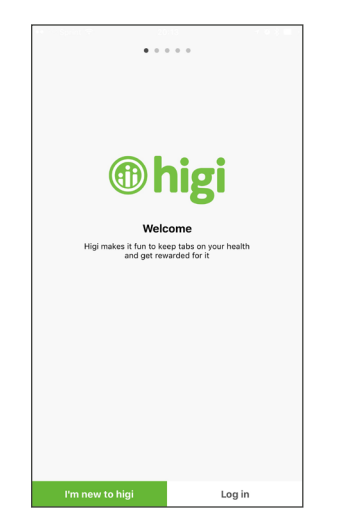

Open the higi app. To create an account, select "I'm new to higi" at the bottom of your screen.

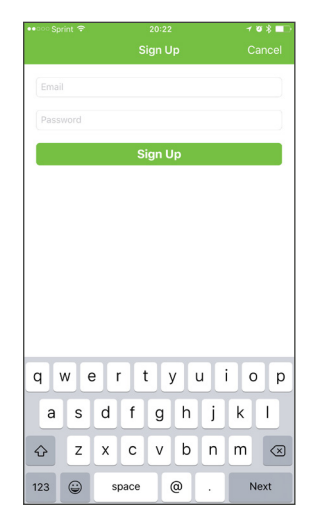

Enter your email address, desired password and click **"Sign Up".** 

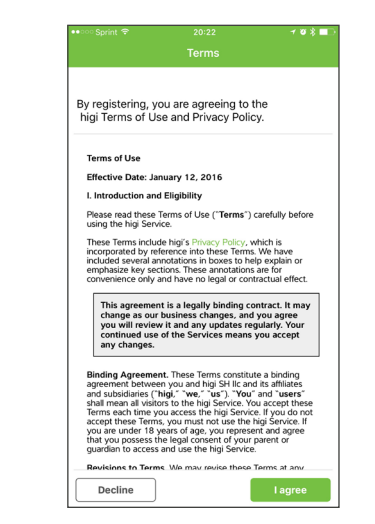

Agree to the terms and conditions and follow the prompts to set up your account.

### Home

From the home screen, users have access to key information including:

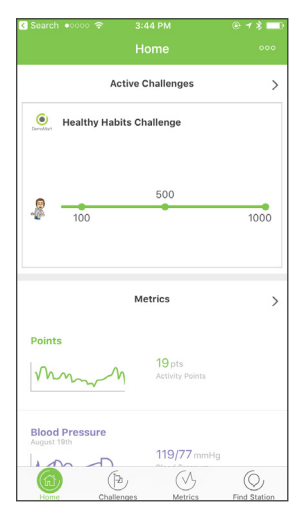

Challenge you've signed up for.

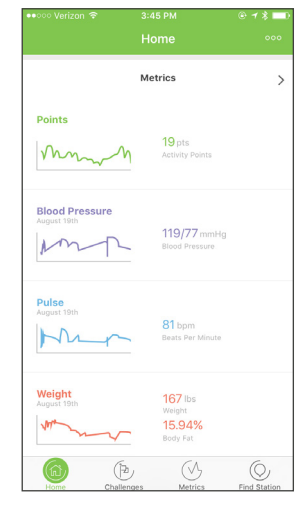

Your higi points total.

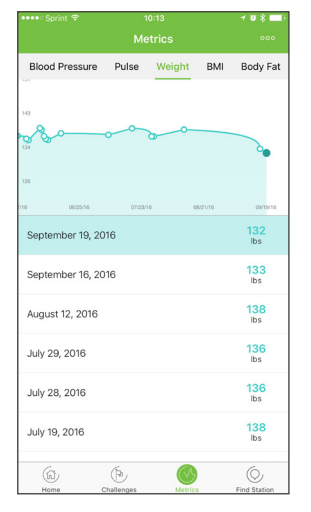

Current body stats.

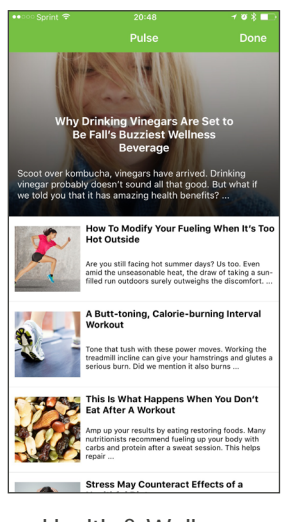

Health & Wellness Content on the higi feed

# Challenges

Join challenges right from the app.

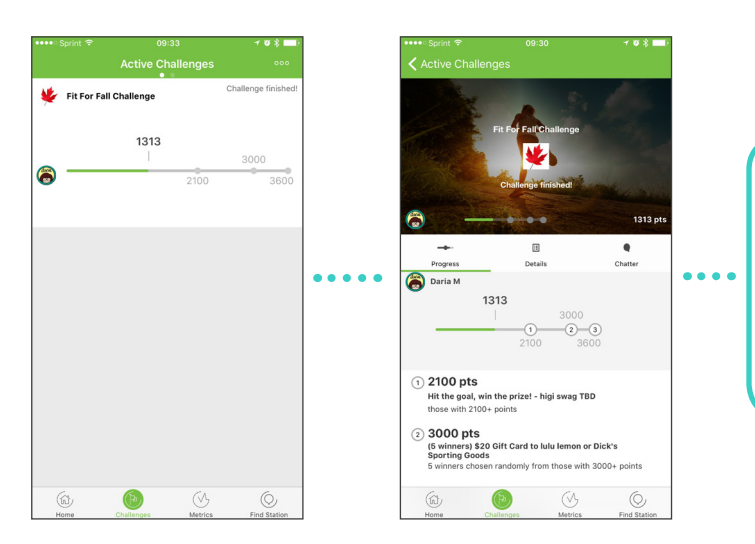

You can see the list of available challenges and touch for more detail and to sign-up from your phone. Once you've signed up for a challenge, you'll see your progress to date on your home screen as well as the challenge screen.

# **Metrics**

The metrics screen shows your body stats over time, as well as your higi points total.

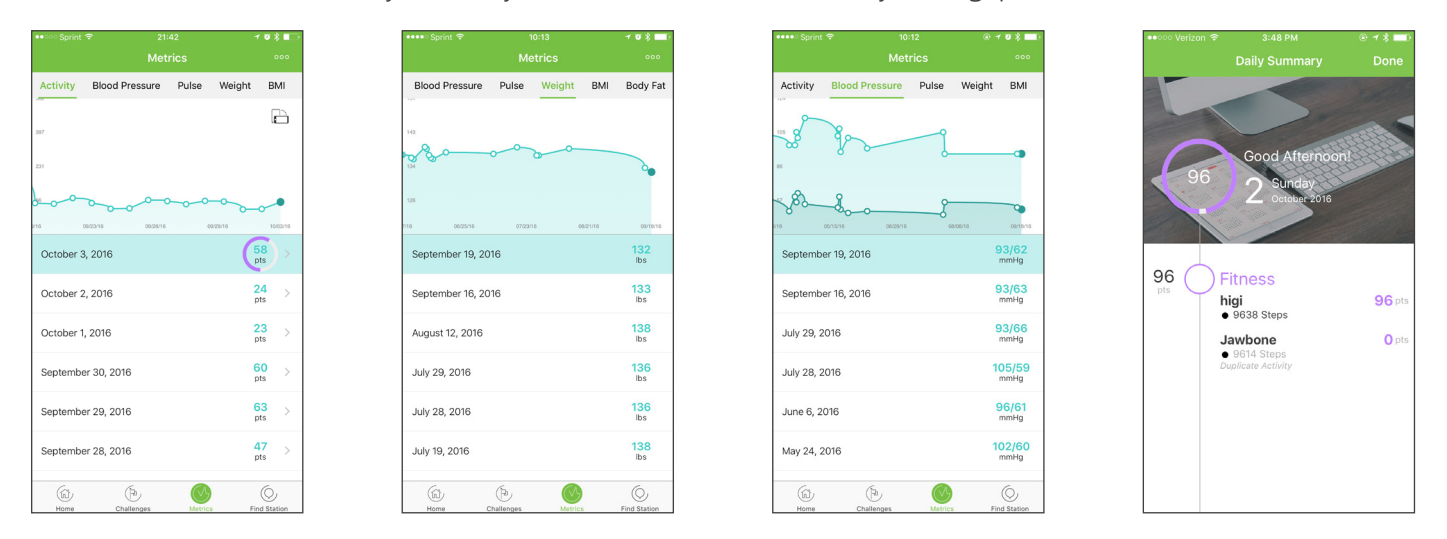

One way to earn higi points is by visiting the station. Each time you get a reading, you'll get more points. You can swipe through Activity, Blood Pressure, Pulse, Weight, BMI and Body Fat or navigate directly to each section by touching the category at the top.

You can also connect your Bluetooth<sup>®</sup> enabled devices or synced activity apps through the higi app. Click "connect higi" from the Blood Pressure or other metrics screen and select any devices you'd like to sync. From there, you'll earn points and see activity from those apps or devices directly in your higi account.

#### Find a station

Use the "Find a Station" screen to locate the higi station closest to you.

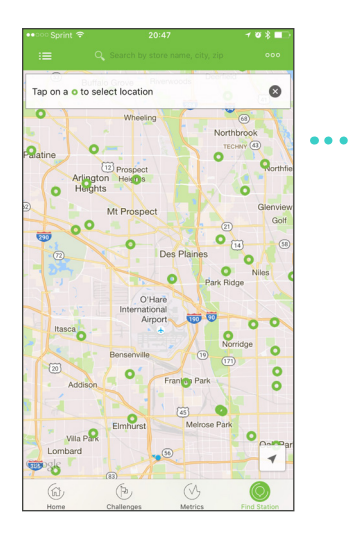

You can search by store name, city or zipcode, or simply by tapping your screen to select a location.

## Menu

Quick access to your daily activity and points summary, the higi Pulse blog, etc.

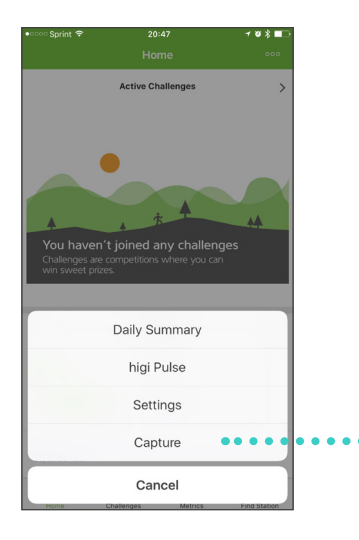

Press this icon ••• for the menu.

If the station can't connect to the internet for any reason, "Capture" allows you to photograph a QR code on the higi station, which saves your results to your account.